## MENYELENGGARAKAN KULIAH ONLINE SINKRON DENGAN ZOOM CLOUD MEETING

## A. Get Zoom Meeting Resources

1. Bagi pengguna Windows, Android, IOS, dapat melakukan instalasi aplikasi terlebih dahulu, dengan mengunjungi alamat situs : <u>http://zoom.us</u>

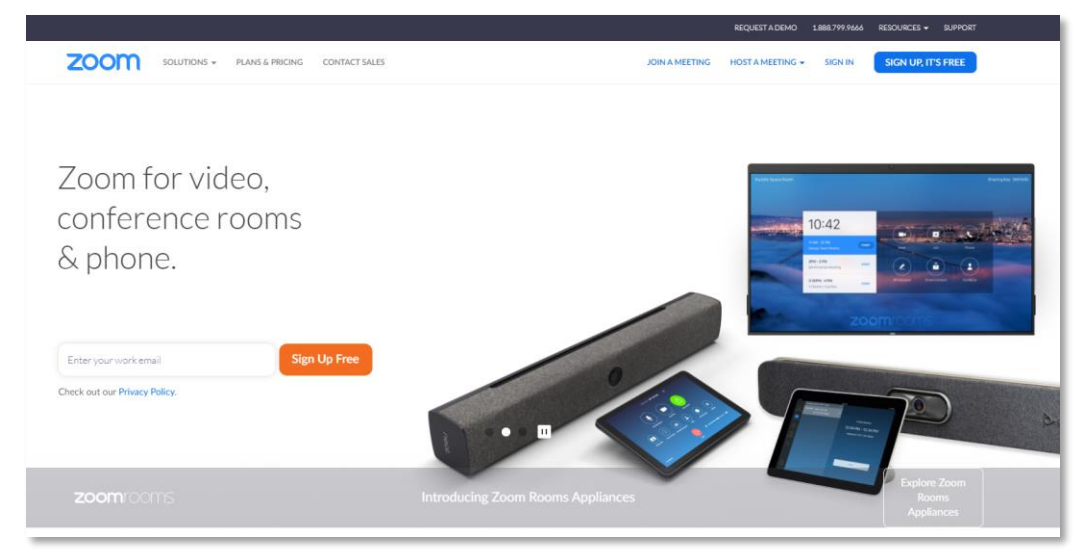

Gambar 1. Halaman Utama Web Zoom Cloud Meeting

- 2. Klik menu **Resources** → **Download Zoom Client**
- 3. Bagi pengguna Windows dapat memilih Zoom Client for Meetings

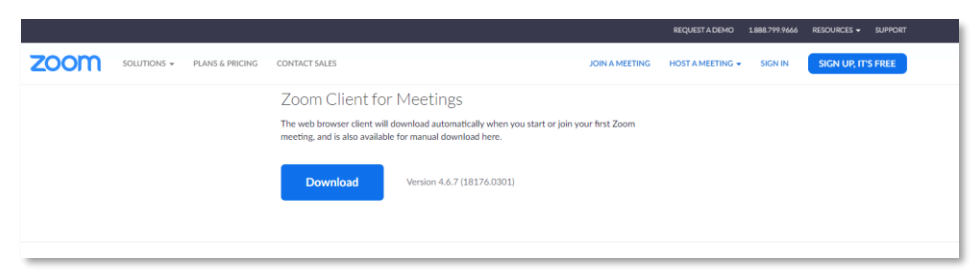

Gambar 2. Halaman Download Aplikasi Zoom untuk Windows

4. Bagi pengguna SmartPhone dapat mengakses alamat Resources Zoom Client for Android dan IOS melalui web browser atau pun Play Store dan Apps Store

|                 |                                                                                                   |                                                                                                    | REQUEST À DEMO                                                                                                    | 1888.799.9666                                                                                                    | RESOURCES -                                                                                                    | SUPPORT                                                                                                    |
|-----------------|---------------------------------------------------------------------------------------------------|----------------------------------------------------------------------------------------------------|----------------------------------------------------------------------------------------------------|----------------------------------------------------------------------------------------------------|----------------------------------------------------------------------------------------------------|----------------------------------------------------------------------------------------------------|
| PLANS & PRICING | CONTACT SALES                                                                                     | JOIN A MEETING                                                                                                    | HOST A MEETING +                                                                                                    | SIGN IN                                                                                                    | SIGN UP, IT                                                                                                    | S FREE                                                                                                    |
|                 | Zoom Mobile Apps                                                                                  |                                                                                                    |                                                                                                    |                                                                                                    |                                                                                                    |                                                                                                    |
|                 | Start, join and schedule meetings; send group text, images and push-to-talk me<br>mobile devices. | essages on                                                                                                    |                                                                                                    |                                                                                                    |                                                                                                    |                                                                                                    |
|                 | Download in App Store Google Play                                                                 |                                                                                                    |                                                                                                    |                                                                                                    |                                                                                                    |                                                                                                    |
|                 | PLANS & PRICING                                                                                   | PLANS & PRICENCE CONTACT SALES ZOOT MObile Apps Start, join and schedule meetings: send group text, images and push-to-talk m mobile devices. The particular in the coordinate of the coordinate of the coordinate | PLANS & PRICING CONTACT SALES JOIN A MEETING ZOOM Mobile Apps Start, join and schedule meetings: send group text, images and push-to-taik messages on mobile devices. | RANS & PRICING     CONTACT SALES     JOIN A MEETING     HOST A MEETING     CONTACT SALES     JOIN A MEETING     HOST A MEETING     Contract sale schedule meetings: send group text, images and push-to-taik messages on     mobile devices     Contract n     Toponical n     Contract n     Contract n | EXEQUERATEMO SUBJECTION FRANKS & FRICING CONTRACT SALES CONTRACT SALES CONTRACT | REQUEST ACENO SARAY MARKETING HOSTAMEETING + DISCHART MEETING + SIGNIN SACH UR IT<br>PLANS & PRICING CONTACT SALES |

Gambar 3. Halaman Download Aplikasi Zoom untuk Mobile Apps

5. Kemudian silahkan ikuti dan lakukan prosedur instalasi dari paket *Zoominstaller.exe* untuk menginstal aplikasi Zoom pada computer Windows, ataupun melalui apps mobile.

## B. Kuliah Online Sinkron dengan Zoom

1. Aktifkan Aplikasi Zoom Cloud Meeting pada Windows (*disarankan*) atau Smartphone anda, sehingga muncul tampilan berikut :

| Sign In             | Sign Up Free |    |   |                       |
|---------------------|--------------|----|---|-----------------------|
| Enter your email    |              |    | ٩ | Sign In with SSO      |
| Enter your password | Forgot?      | or | G | Sign In with Google   |
| CKeep me signed in  | Sign In      |    | f | Sign In with Facebook |

Gambar 4. Halaman Utama Aplikasi Zoom Cloud Meeting

- Kemudian bagi anda yang telah memiliki akun google, dapat langsung memilih Sgn in with Google, atau Facebook, atau Sign Up Free untuk mendaftar menggunakan alamat email pribadi, misalnya di Yahoo!.
- 3. Dalam kesempatan ini, kita akan gunakan Sign in with Google

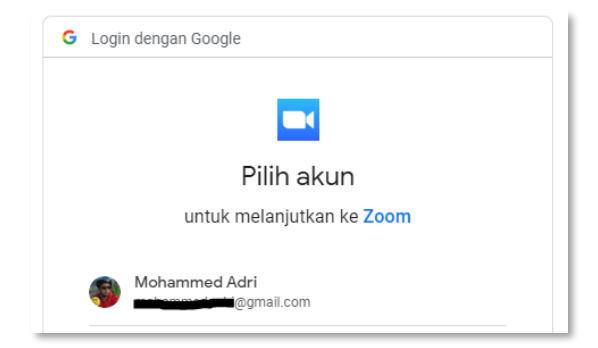

Gambar 5. Login ke Akun Google

4. Masukkan password akun google, jika proses login ke Google berhasil, maka akan muncul tampilan konfirmasi dari Google berikut :

| Login with Google                                                       |
|-------------------------------------------------------------------------|
| Zoom should launch in a few seconds. If not, please click button below. |
| Launch Zoom                                                             |

Gambar 6. Konfirmasi login dengan akun google dari Zoom

5. Pilih *Lauch Zoom*, untuk kembali ke halaman utama dan mengaktifkan aplikasi Zoom.

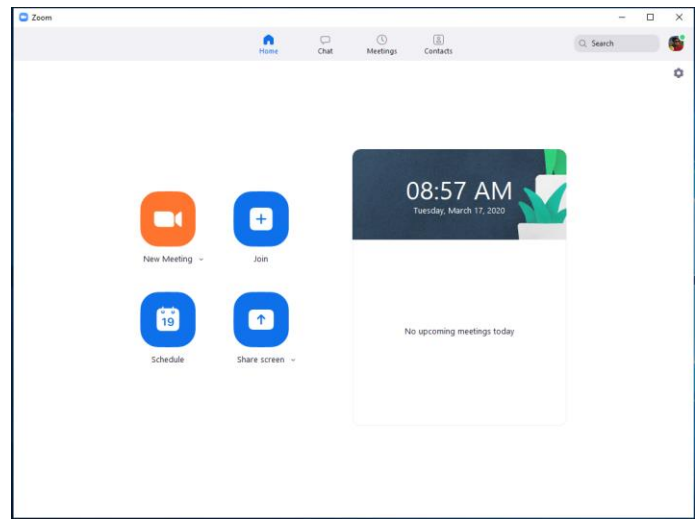

Gambar 7. Halaman Utama Aplikasi Zoom

- 6. Fungsi masing-masing icon utama pada halaman aplikasi adalah :
  - a. *New Meeting* : digunakan untuk membuat sebuah pertemuan baru dengan audience yang akan diundang melalui ID Meeting
  - b. *Join* : digunakan untuk bergabung dengan ID meeting yang dilaksanakan oleh Host (Misalnya dosen Pembina Mata Kuliah)
  - c. Schedule: membuat agenda pertemuan teleconference terjadwal
  - d. **Share Screen** : digunakan untuk membagi halaman kerja desktop dari host (yang membuat new meeting misalnya dosen) ke audien (mahasiswa).

- Misalkan seorang Dosen akan melakukan kuliah online realtime dengan mahasiswa, maka jadwal kegiatan kuliah online dapat disesuaikan dengan jadwal perkuliahan di portal akademik.
- 8. Silahkan klik *New Meeting*, untuk membuat sebuah agenda meeting kuliah online baru dengan mahasiswa.
- Kemudian akan muncul jendela conference, dengan notifikasi Join with Computer Audio (diutama bagi host - dosen) untuk mengaktifkan pilihan ini, karena berguna saat memberikan narasi, sedangkan bagi mahasiswa sebaiknya me-nonaktif-kan fungsi computer audio ini karena akan menimbulkan noise dan interferensi suara yang sangat mengganggu.

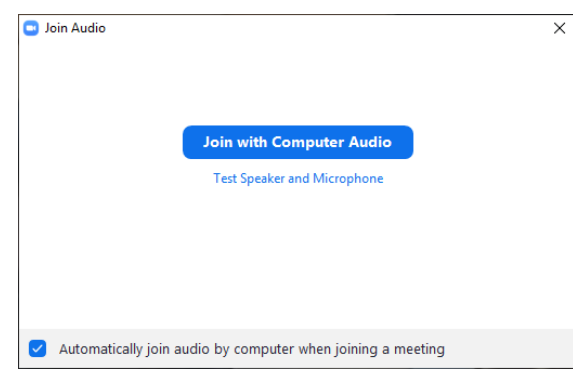

Gambar 8. Pilihan mengaktifkan audio computer dalam conference Zoom 10. Setelah audio computer host diaktifkan, maka selanjutnya jendela teleconference meeting dengan Zoom sudah siap untuk digunakan sebagai sarana kuliah online.

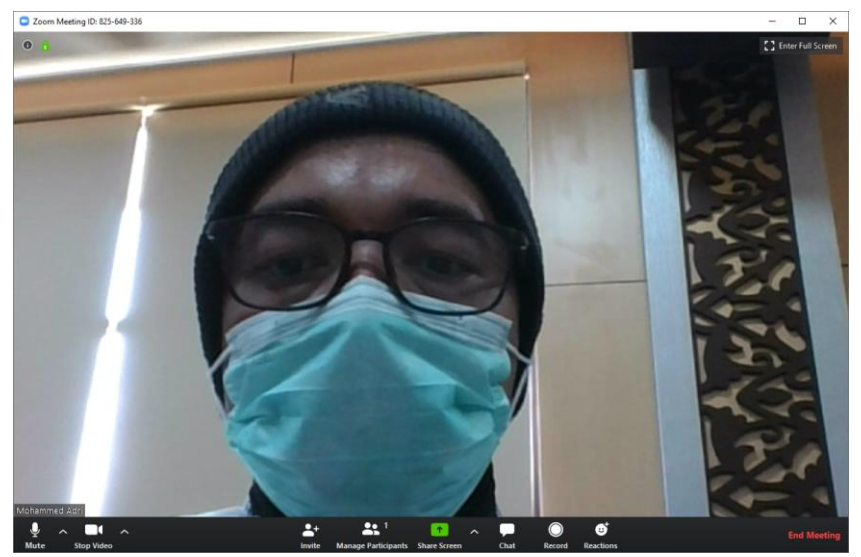

Gambar 9. Halaman teleconference Zoom

- 11. Sebelum melanjutkan proses kuliah online, maka sebaiknya kita kenal terlebih dahulu fungsi masing-masing icon yang ada pada halaman utama teleconference.
  - a. *Mute* : untuk mematikan fungsi microphone computer/ smartphone
  - b. Stop video : untuk mematikan camera
  - c. Invite : untuk mengundang audience bergabung ke dalam kelas online realtime
  - d. *Manage Participant* : untuk menampilkan dan mengelola audien yang bergabung dalam kelas online
  - e. *Share Screen* : untuk membagi halaman desktop ke audien, misalnya halaman slide presentasi bahan ajar yang akan disampaikan kepada mahsiswa.
  - f. *Chat* : untuk mengirim chat text ke audien
  - g. *Record* : untuk merekam aktifitas kuliah online dengan Zoom.
  - h. *Reaction* : memberikan emoticon saat teleconference.
- 12. Langkah selanjutnya adalah mengundang mahasiswa untuk bergabung ke dalam kelas online yang dilaksanakan.
- 13. Klik icon *Invite* untuk mendapatkan kode ID meeting dan meeting password, yang akan dibagi kepada mahasiswa melalui Group WA/ Telegram yang telah dibuat di kelas masing-masing sebelumnya.

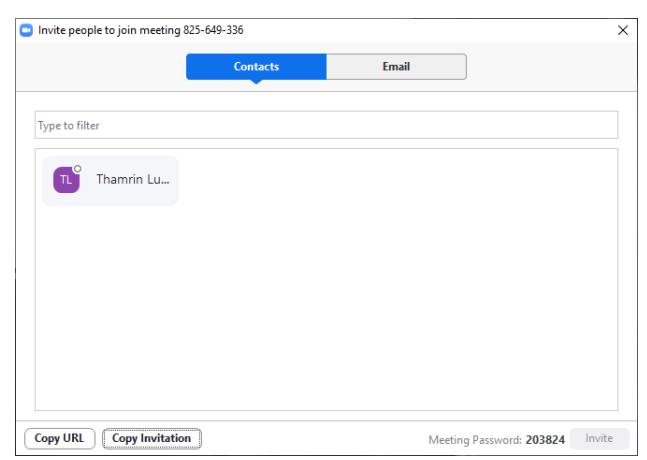

Gambar 10. Halaman Invitasi Meeting

14. Silahkan klik tombol Copy Invitation, yang memuat informasi link meeting, ID Meeting dan password. Dan kode ini akan berubah setiap kali New Meeting diaktifkan.
 Pada contoh Gambar 10, maka dapat dishare informasi :

ID Meeting : 825-649-336

Password : 203824

## Hasil Copy Invitation :

```
Join Zoom Meeting
https://zoom.us/j/825649336?pwd=R3RwVW1PWkZnTmZqZkZXQitEbXV
QUT09
```

Meeting ID: 825 649 336 Password: 203824

One tap mobile
,,825649336# US Toll
Dial by your location
 US Toll
Meeting ID: 825 649 336
Find your local number: https://zoom.us/u/adPogHUNjB

- 15. Maka kedua data tersebut dapat di share kepada mahasiswa yang akan bergabung dalam kelas online yang akan dilaksanakan.
- 16. Selamat Mencoba.

Silahkan menggunakan dan membagikan tutorial ini kepada siapapun, tanpa mengurangi isi, menghapus "owner-credit" dari dokumen ini. Terima Kasih. Muhammad Adri